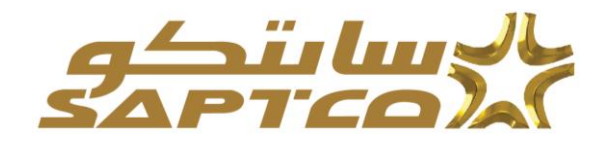

# دليل المستخدم لتقديم فاتورة

الغرض من هذه الوثيقة - :

هو شرح خطوات التعامل مع نظام الأوراكل والذي يتيح للموردين تقديم فاتورة وإرفاق الأوراق والمستندات المطلوبة للفاتورة وعرض جميع الفواتير ومتابعة أوامر الشراء.

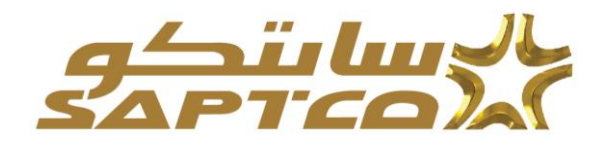

# الفهــرس

| 3 | <br>مقدمة لنظام بوابة الموردين     |
|---|------------------------------------|
| 4 | <br>المتطلبات والبرامج الموصىي بها |
| 5 | <br>ملاحظات التنقل                 |
| 6 | <br>تقديم فاتورة                   |
| 7 | <br>خطوات تقديم الفاتورة           |

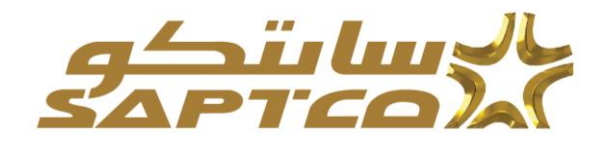

مقدمة لنظام بوابة الموردين:

نظام تسجيل الموردين لشركة السعودية للنقل الجماعي ISupplier هو موقع الشركة على شبكة الإنترنت التي توفر قاعدة العرض لدينا مع المعلومات في الوقت الحقيقي للدورة المشتريات إلى بيئة الدفع من خلال نظام الأوراكل . الموقع يعطى المورد الرؤية الفورية لأوامر الشراء القياسية والعقود، وتقديم عروض الأسعار، وإصدارات الاتفاقيات، والإيصالات، وتقديم الفاتورة وعرض الفواتير المقدمة والمدفوعات.

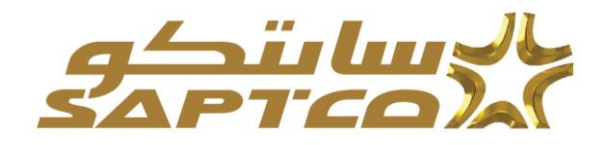

المتطلبات والبرامج الموصي بها: الدخول لنظام بوابة الموردين الشركة السعودية للنقل الجماعي يحتاج لعدة متطلبات: خط اتصال بالإنترنت بسرعة 1 Mbps أو اعلى.

متصفح – انترنت إكسبلورر .

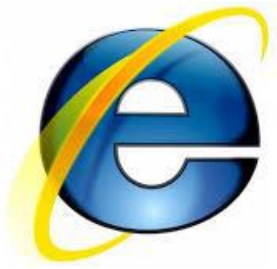

\*استخدام حجب النوافذ المنبثقة سيؤثر سلب ا على استخدام نظام تقديم الفاتورة. \*من فضلك أضف الموقع لقائمة الاستثناءات للسماح بالعمل بكفائه.

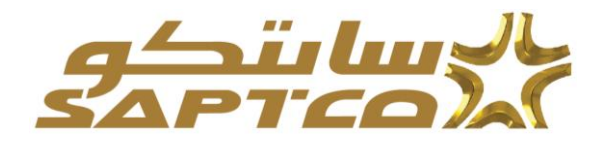

### ملاحظات التنقل:

المعلومات التالية ستساعدك خلال التنقل في نظام تقديم الفاتورة.

|                                 | للخلف 💽 في المتصفح                                                  | زر العودة            |
|---------------------------------|---------------------------------------------------------------------|----------------------|
| ذا قد يسبب اخطاء في النظام.     | مدم استخدم زر العودة للخلف في المتصفح . ه                           | *برجاء د             |
|                                 | المختلفة                                                            | الأيقونات            |
| يجب تعبئته بالمعلومات المطلوبة. | ة قبل الحقل يشير إلى ان هذا الحقل إلزامي و                          | *النجما              |
|                                 | * Account Number                                                    | 1                    |
|                                 | رسام 🗹 تسمح لك بتحديث الحقل.<br>للى ايقونة التقويم لاختيار التاريخ. | ايقونة الا<br>اضغط ع |
|                                 | Start Date End Date                                                 |                      |
|                                 | 22-Nov-2014                                                         | 2                    |
| قل عن مجموعة من القيم . إذا كنت | هدسة المكبرة 🔍 تسمح لك بالبحث في الحا                               | ايقونة ال            |
| "TAP" في لوحة المفاتيح.         | نيمة المطلوبة، ادخلها في الحقل ثم اضغط زر                           | تعرف الة             |
| كدة 🎴 ستظهر شاشة البحث          | ن تعرف القيمة اضغط على ايقونة العدسة ال                             | إذا لم تك            |

والاختيار . اضغط ذهاب إلى قائمة القيم . اضغط الاختيار السريع لتعبئة القيمة في الحقل. علامة النسبة المئوية % للبحث عن المعلومات الغير مكتملة.

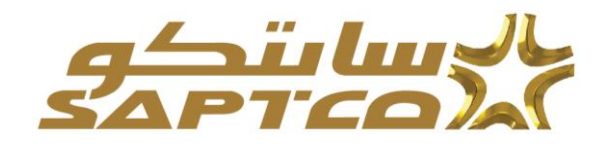

# تقديم الفاتورة:

يمكن من خلال الخدمة الذاتية لبوابة الموردين الدخول على نظام الأوراكل والذي يتيح للموردين متابعة أوامر الشراء وتقديم فاتورة وارفاق جميع المستندات المطلوبة للفاتورة وعرض جميع الفواتير والمدفوعات بين المورد والشركة السعودية للنقل الجماعى.

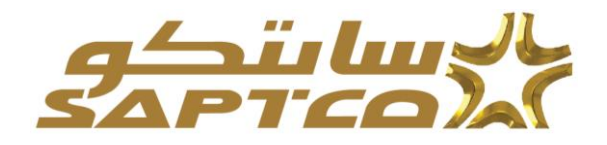

خطوات تقديم الفاتورة: يستطيع المورد من تقديم فاتورته لدي الشركة السعودية للنقل الجماعي وارفاق المستندات الخاصة والمطلوبة. تقديم الفاتورة- : عند تقديم الفاتورة لابد أولا من الدخول على نظام الأوراكل لدي الشركة السعودية للنقل الجماعي. يستطيع المورد الدخول على نظام الأوراكل من خلال موقع الشركة السعودية للنقل الجماعي.

## https://www.saptco.com.sa

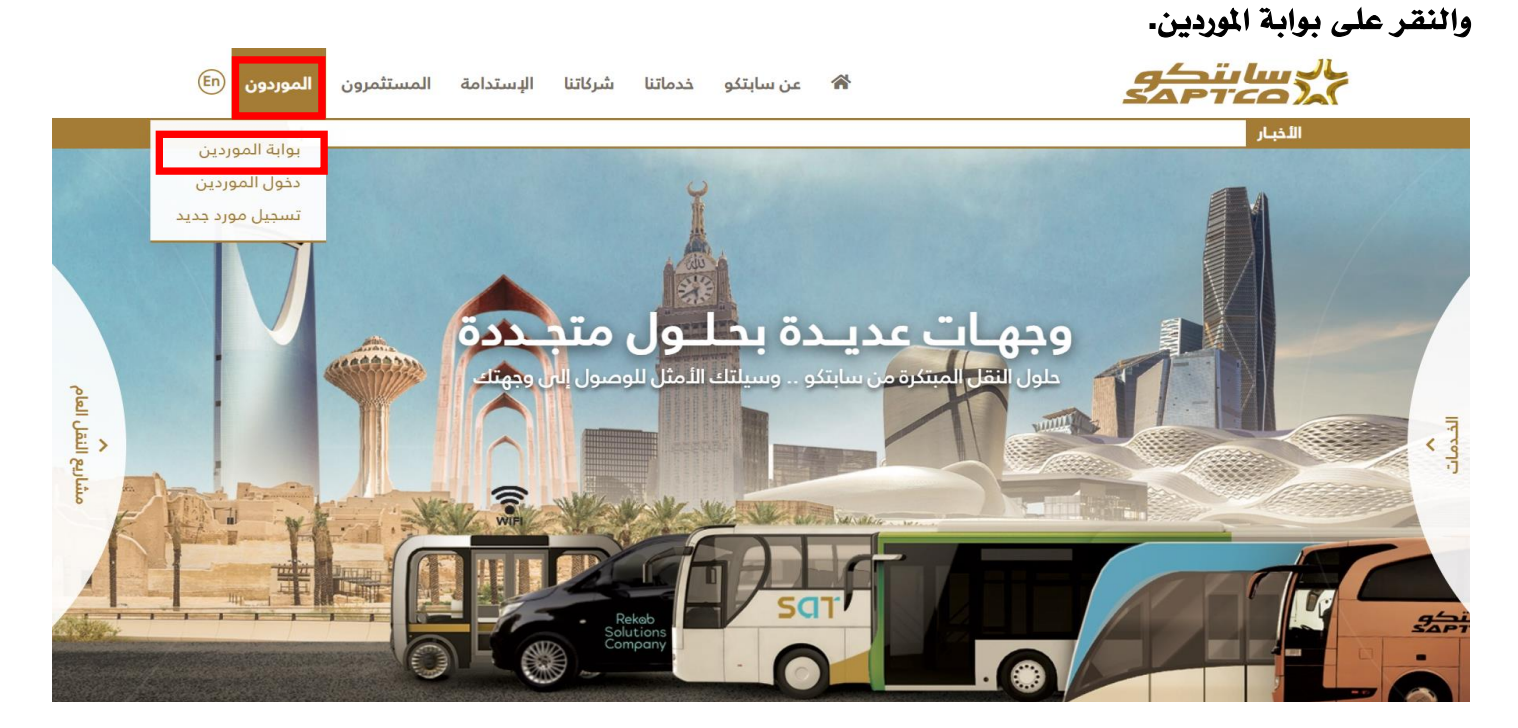

وبالضغط على هذا المسار "صفحة الموردين "يفتح صفحة تسجيل الدخول لنظام الأوراكل. نقوم بإدخال اسم المستخدم وكلمة المرور المرسلة لك عن طريق البريد الالكتروني واختيار اللغة العربية.

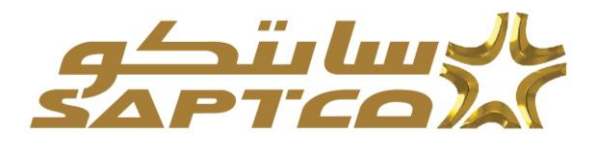

| سم المستخدم            |      |
|------------------------|------|
| aeisheikh              |      |
| لمة السر               |      |
| ••••••                 |      |
| تسجيل الدخول           | إلغك |
| مساعدة في تسجيل الدخول |      |
| تسجيل هنا              |      |
| سلاحية الوصول          |      |
| لا شيء                 | ~    |
| qel                    |      |
|                        |      |

يقوم المورد بتسجيل الدخول

يفتح الصفحة الرئيسية للمورد وبها قائمة الاعمال والمستكشف الذي يحتوي على صلاحيات المورد.

| قيانسي 🗸 | فن نتائع البحث | تفضيلات عره | ڏهاپ                    |                             | يحث عن المؤسسة البرامج التربيبة                         |
|----------|----------------|-------------|-------------------------|-----------------------------|---------------------------------------------------------|
|          |                |             |                         |                             | الصفحة الرئيسية                                         |
|          |                |             |                         | قانمة العمل                 | المستكشف                                                |
|          | الكاملة (6)    | القائمة     |                         |                             | الإعداد الشخصي                                          |
|          |                |             |                         | 🔻 🔅 🖻 🗢 💢                   | الم 🚝 (العدادي)                                         |
|          | مىنتىق 🗠       | مرسل 🔻      | الموضوع 🛆               | من 🛆 النوع 🗠                |                                                         |
|          |                | 21-05-2019  | Notification<br>Subject | XX Send FYI<br>Notification | ISupplier محجبة الوصول الكاملة للموقع المدخلي ISupplier |
|          |                | 21-05-2019  | Notification<br>Subject | XX Send FYI<br>Notification |                                                         |
|          |                | 21-05-2019  | Notification<br>Subject | XX Send FYI<br>Notification |                                                         |
|          |                | 21-05-2019  | Notification            | XX Send FYI                 |                                                         |

يقوم المورد بالضغط على

```
"صلاحية الوصول الكاملة للموقع الداخلي" isupplier
"الصفحة الرئيسية"
```

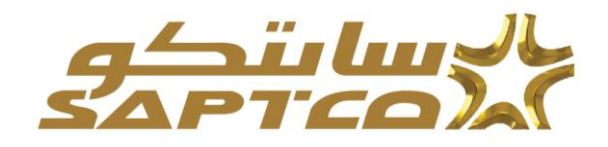

## والتي تفتح الصفحة الرئيسية للمورد

ومن خلالها يستطيع المورد :

1: متابعة أوامر الشراء والاتفاقات التي يتم ابرامها مع شركة النقل الجماعي .

2: متابعه الاستعلامات والمرتجعات على أوامر الشراء.

3: متابعة وتقديم الفاتورة.

|                                                         |                     | الصفحة الرئيسية تتقورك الشلك التسنيك المنشيك المالية الإدارية العييمك |
|---------------------------------------------------------|---------------------|-----------------------------------------------------------------------|
|                                                         |                     | يحث رقم أمر الاراء 💙                                                  |
|                                                         |                     |                                                                       |
|                                                         |                     |                                                                       |
| التضليط                                                 |                     | التبليغات                                                             |
| <ul> <li>جداول الغذين</li> </ul>                        | القاسة القاسة       |                                                                       |
| VMI -                                                   |                     | - 🗘 🖂 🛫                                                               |
| الطلبات                                                 | هريغ 🗅              | البريخيرع                                                             |
| - 1600-11 -                                             | 14:51:29 21-05-2019 | Notification Subject                                                  |
| 1.0.1                                                   | 14:51:28 21-05-2019 | Notification Subject                                                  |
| . والان للتراب                                          | 14:51:28 21-05-2019 | Notification Subject                                                  |
| - داريع الدراء                                          | 14:51:28 21-05-2019 | Notification Subject                                                  |
| الشعتات                                                 | 14:51:28 21-05-2019 | Notification Subject                                                  |
| <ul> <li>جداول الصقيح</li> </ul>                        |                     |                                                                       |
| <ul> <li>معانات الإستاني المصاور والاستحقاق.</li> </ul> |                     | Inspect MDS Contents                                                  |
|                                                         |                     |                                                                       |
| • المعارات القندن معتما                                 |                     |                                                                       |
| الاستلام                                                |                     | 📴 لمحة عن الأوامر.                                                    |
| . الاستاني                                              | 74.44.7.7.71        |                                                                       |
| <ul> <li>الأمر (جددات)</li> </ul>                       |                     |                                                                       |
| <ul> <li>ادار في الرقت المبيند</li> </ul>               |                     | 2 頁                                                                   |
| لله ت                                                   | تاريخ الطلب         | رقم أمر التبراء البيان                                                |
| ، نعی نیز                                               | 12:34:17 30-04-2019 | 28119                                                                 |
| - قوام .                                                | 10:26:18 29-04-2019 | 28118                                                                 |

### تقديم الفاتورة بأمر الشراء:

لتقديم فاتورة يقوم المورد بالضغط على القائمة المالية باعلى الصفحة

|                                   |                |                    | ارد الاسات        | الدمات السلب <mark>ر المقيقاً ا</mark> لإر<br>ر   عرض المتاوعات | المندمة الرئيسية القورَّة - الطلبات<br>تقوين فوتير   عرجن التوام |
|-----------------------------------|----------------|--------------------|-------------------|-----------------------------------------------------------------|------------------------------------------------------------------|
| نگوین قانور: ایگر شرام 💙 فغلب     |                |                    |                   |                                                                 | إجراءات الفاتورة                                                 |
|                                   |                |                    |                   |                                                                 | بحث                                                              |
|                                   |                |                    |                   | ن لملة الأحرف                                                   | رجاء دائمانه أن البحث عبر حسا                                    |
|                                   |                | رقم أمر الشراء     |                   | EL-Maged Compar                                                 | المورد ny                                                        |
|                                   |                | قيمة القانورة      |                   | 10 10 05 00d                                                    | رفم القانورة                                                     |
|                                   | G <sub>0</sub> | تتريخ القانورة إلى |                   | 10 (26-05-201                                                   | ىرىچ سەررە من (9                                                 |
|                                   |                | لاستة              |                   | نەپ سىح                                                         | موقف معتورة                                                      |
|                                   |                |                    |                   |                                                                 | - 🌣 🖻 😂 🗐                                                        |
| لموقف سحب إلغاء تحليث عرض لمرفقات | أمر الشراء     | فبمة الفلتوررة     | رمز عملة الفلتورة | تاريخ الفاتورة                                                  | رقم الفاتوررة                                                    |
|                                   |                |                    |                   |                                                                 | لأم يثم إجراء يحت                                                |

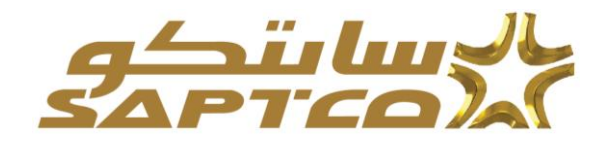

ثم 🛶 اختیار تکوین فاتورة

🛶 تكوين فاتورة بأمر شراء

| ثم ذهاب | ← |  |
|---------|---|--|
|         |   |  |
|         |   |  |

| ت<br>اد متحمله ان تبحث مير مساس تماه الأمري<br>هوره EL-Maged Company رقم تبرزه<br>فية عندره     |
|-------------------------------------------------------------------------------------------------|
| د محسفه آن تبست می حسابی تمداه الأبری<br>تصوره EL-Maged Company رقم تعراه<br>رام تعتیره فی محمد |
| هېريه EL-Maged Company رتم نير دسره<br>رام هندره                                                |
| رغا تلغورة                                                                                      |
|                                                                                                 |
| علي معتمية من (2006-2017) ما تربيغ عنتونية من م                                                 |
| مرافد تغذيرة 🔍 🔍 تحملة                                                                          |
| تغټ سنې                                                                                         |
| t ⊂ ⊡ ⊕•                                                                                        |
| وطلتررة تاريخ طلتررة ربز صلة طلورة قيدة طلتورة أمر الثراء عوقف سعب إغلاء تعيث عرض فبرقلك        |
| ( <sub>10</sub> /s <sub>10</sub> /s <sub>10</sub> /s                                            |

تفتح لنا الصفحة الخاصة بتكوين الفاتورة من أربع خطوات

|                                                                                             | صب تربیه تقری منتبد مسید معید معید مید<br>محمد مربیه تقری منتبد محمد محمد معید                     |
|---------------------------------------------------------------------------------------------|----------------------------------------------------------------------------------------------------|
| این اسر ای تعلق افتیا<br>این اسر ای تعلق افتیا<br>است بعد                                   | مرونونو من مربع من مربع<br>اور من دسته منه<br>به اورین قاتوره: او من اشرام                         |
|                                                                                             | ر<br>رجاء ماتسفه آن البعث عير حساس لحله الأمرف                                                     |
|                                                                                             | رهم سر تشراء<br>تلزیم اسر تشراء<br>العلم اسر تشراء (2010-20-20) آل                                 |
|                                                                                             | مندم<br>منده مشدة (مرين سعر ∨                                                                      |
|                                                                                             | 5 (441)                                                                                            |
| ية شستم سعرر له فالورة وحدة اللياس سعر الوحدة العللة شعن إلى التطبع بطاقة التجلة بوليصة شعن | 💢 😂 🖬 🤀 🕶<br>📃 رقم امر هنراه اصطر اهشتة اعلمت صفعة أو هنرين اييان اصنف رقم هيته رقم منف صوره اصطور |
|                                                                                             | ادروم (بعراء بعث                                                                                   |

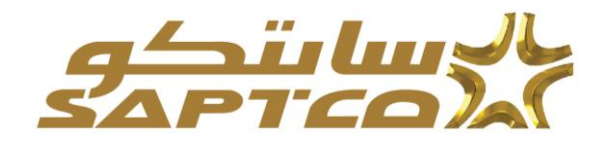

### الخطوة الاولى- :

# 

|                                                           |                                           | فقيدك                                      | صب ويبره فري متين فحت منيد مقد اربر،          |
|-----------------------------------------------------------|-------------------------------------------|--------------------------------------------|-----------------------------------------------|
|                                                           |                                           |                                            | ن <b>کوین قوانی</b> هرمن الوانی هرمن الناومات |
| مراجبه وتقير: الطره الطية                                 | يەرە ئىبرەبىر: ئىبۇرە ئەليە               | تحاسيل: تلملوه تدليه                       | أوامر القراء: تعقيله الشطة                    |
| الجاء السترة 1 من 4 المحقي                                |                                           |                                            | ت الوين فاتوره: اوامر الشراء                  |
| يعت متقدم                                                 |                                           | •                                          | یحث 🗧                                         |
|                                                           |                                           | ÷                                          | رجاء ماتحله أن البحث عبر وسلس لملله الأمرف    |
|                                                           |                                           | ×                                          | رغم اس عشراء (20118                           |
|                                                           |                                           |                                            | م مربع <del>ار سرام (2018) 201</del>          |
|                                                           |                                           | 9,                                         | المشري<br>التشم                               |
|                                                           |                                           | -                                          | صلمات صفسة أو تصويق 🚤                         |
|                                                           |                                           |                                            |                                               |
|                                                           |                                           |                                            | • @ 🗆 🛪 🐹                                     |
| سعر الرمدة الحلة شمن إلى التنظيم بطاقة التعينة بوليصة شمن | يرد الطوية شنتم معرر لهفاتورة وهذا القياس | أو الشويل بيان المنف رقم البند رقم منف الم | 📃 رقم أبر فشراء فسطر فشمنة فقعك فنقسة         |
|                                                           |                                           |                                            | لويتم إجراء بحث                               |

#### تظهر الشاشة الأتية

|                          |                |                  |             |        |            |                     |                |      |         |                |                        |            | لإناره الغيبات        | صفية    | المىليىل<br>امتار مات | الشعات<br>  عرض ا | النليات<br>رحن التراجر | سنده تريبيه لكري:<br>عرين قراعر   ه |
|--------------------------|----------------|------------------|-------------|--------|------------|---------------------|----------------|------|---------|----------------|------------------------|------------|-----------------------|---------|-----------------------|-------------------|------------------------|-------------------------------------|
|                          | لسلره الدليه   | مراجعة والقير: ا |             |        |            | ر.<br>بر تستره فایه | ياره تسرام     |      |         |                | ر.<br>ميل: فسلره فاليه | ھد         |                       |         | فتطة                  | نراءر فعليه       | أوامر الت              |                                     |
| من 4 ي <mark>تنقي</mark> | الله المناره ا |                  |             |        |            |                     |                |      |         |                |                        |            |                       |         |                       | لشراء             | ; أوامر ا              | ت؟وين فاتورة                        |
| يعث متقدم                |                |                  |             |        |            |                     |                |      |         |                |                        |            |                       |         |                       |                   |                        | بحث                                 |
|                          |                |                  |             |        |            |                     |                |      |         |                |                        |            |                       |         | -                     | ن لمله الأمرة     | ت عير مسادر            | رجاء ماتحطه أن البس                 |
|                          |                |                  |             |        |            |                     |                |      |         |                |                        |            |                       | 1       | 28118 4               | رقم أمر الشرا     |                        |                                     |
|                          |                |                  |             |        |            |                     |                |      |         |                |                        |            | 56                    | (26-05- | 2019, *               | زيغ أمر الشرا     | μ                      |                                     |
|                          |                |                  |             |        |            |                     |                |      |         |                |                        |            | Q,                    |         | 4                     | صشتر              |                        |                                     |
|                          |                |                  |             |        |            |                     |                |      |         |                |                        |            | Q,                    |         | ~                     | 420               |                        |                                     |
|                          |                |                  |             |        |            |                     |                |      |         |                |                        |            |                       | ¥       | ى سەي                 | شمة أو الثمو      | الطات الم              |                                     |
|                          |                |                  |             |        |            |                     |                |      |         |                |                        |            |                       | -       | <b>تھ</b> ار          |                   |                        |                                     |
|                          |                |                  |             |        |            |                     |                |      |         |                |                        |            |                       | -Ø      | a a ;                 |                   | صافة إلى نف            | تحديد الأصفاقي: 👌                   |
| وليصة شعن                | بطاقة التعينة  | فتطبع ے          | شتن إلى     | تعنة 🗠 | سعر الرحدة | وحدة القياس         | محرر له فاتورة | نستم | الطلرية | رقم صنف البورد | رقم البند              | بيان الصنف | مات الطامة أن التعريل | . م     | فشمنة 🗠               | مريل.             | <b>*</b> *             | 💿 رقم الراحظ                        |
|                          |                | SAPTCO OU        | Head Office | SAR    | 10         | Each                | 2              | 4    | 5       |                | 0412011801             | کېلان      |                       | _       | 1                     | 1                 |                        | 28118                               |
|                          |                | SAPTCO OU        | Head Office | SAR    | 12         | Each                | 0              | 12   | 12      |                | 0412011801             | کېغن       |                       |         | 1                     | 3                 |                        | 28118 🗹                             |
|                          |                | PARTCO OU        | Head Office | e a D  | 2          | Each                |                | 0    | 2       |                | 0413041804             | -0.        |                       | -       | _                     |                   | -                      | 20110                               |

#### نقوم باختيار الاصناف المراد عمل الفاتورة له ثم → إضافة الى الفاتورة

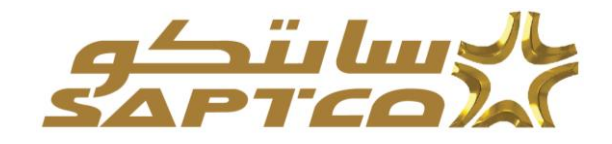

\*\* إذا لم تظهر أي أصناف لأمر الشراء فذلك بسبب ان أمر الشراء لم يستلم على الأوراكل ، فبرجاء التواصل مع مسئول المشتريات لتأكد من استلام أمر الشراء على الأوراكل.

ثم 🛶 التالي

|                                         |                   |                  |             |        |            |                   |                |      |         |                |                   |            | ة الإدارة العينات     | فىنېد <mark>مۇ</mark><br>ئىترىت | اقتنان<br>و   عرض ا | لقوراد اهتلات<br>  عرمن اقوام | نست (ريب<br>عون فوجر |
|-----------------------------------------|-------------------|------------------|-------------|--------|------------|-------------------|----------------|------|---------|----------------|-------------------|------------|-----------------------|---------------------------------|---------------------|-------------------------------|----------------------|
|                                         | ا<br>لنظره الدلية | مراجعة وتقيير: ( |             |        |            | ر.<br>بر دیش فقیه | باره قمراء     |      |         |                | ىرى: ئىمۇرە قەليە | ھیے        |                       | منطة                            | تشراءر: تعطره       | توامر                         |                      |
| -1                                      | يوء سر،           |                  |             |        |            |                   |                |      |         |                |                   |            |                       |                                 | الشراء              | تورة: أوامر                   | ت؟وين فا             |
|                                         |                   |                  |             |        |            |                   |                |      |         |                |                   |            |                       |                                 |                     |                               | يعث                  |
|                                         |                   |                  |             |        |            |                   |                |      |         |                |                   |            |                       | -                               | نى تماته الأمر،     | ل تبت عبر سا                  | رجاء بالمطه          |
| í i i i i i i i i i i i i i i i i i i i |                   |                  |             |        |            |                   |                |      |         |                |                   |            |                       | 28118 #                         | رقم أمر الشر        |                               |                      |
|                                         |                   |                  |             |        |            |                   |                |      |         |                |                   |            | 5 (26                 | 05-2019, ×                      | نازيخ أمر الشر      |                               |                      |
|                                         |                   |                  |             |        |            |                   |                |      |         |                |                   |            | 9                     | 4                               | صتم<br>متا          |                               |                      |
|                                         |                   |                  |             |        |            |                   |                |      |         |                |                   |            | ~                     | سم<br>یک سمی آس                 | ست تر صر            | النظمات (                     |                      |
|                                         |                   |                  |             |        |            |                   |                |      |         |                |                   |            |                       | ذهاب                            |                     |                               |                      |
|                                         |                   |                  |             |        |            |                   |                |      |         |                |                   |            | -                     |                                 | غتورة   1           | د استقادی                     | تحديد الأستناف       |
| بوليصة شمن                              | بطاقة التعينة     | فتطبع ے          | شعن إلى     | تعلة 🗠 | سعر الوحدة | وحدة القيلس       | محرر له فاتورة | نستم | الطارية | رقم عنف البورد | رقم البند         | بيان الصنف | فقعك فنقنة أر التبريل | فشحنة 🗠                         | فنطرت               | ىر قشراء 💌                    | ا رقباً              |
|                                         |                   | SAPTCO OU        | Head Office | SAR    | 10         | Each              | 2              | -4   | 5       |                | 0412011801        | عبعن       |                       | 1                               | 1                   | 28                            | 118                  |
|                                         |                   | SAPTCO OU        | Head Office | SAR    | 12         | Each              | 0              | 12   | 12      |                | 0412011801        | کبان       |                       | 1                               | 3                   | 28                            | 118 🗹                |
|                                         |                   | SAPTCO OU        | Head Office | SAR    | 2          | Each              | 0              | 0    | 2       |                | 0412041804        | ميتنى سىكن |                       | 1                               | 4                   | 28                            | 118 🔲                |
|                                         |                   |                  |             |        |            |                   |                |      |         |                |                   |            |                       |                                 |                     |                               |                      |

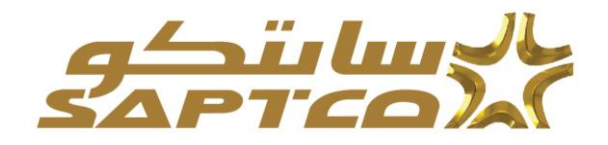

الخطوة الثانية- :

نقوم بإدخال تفاصيل الفاتورة وتظهر الشاشة الاتية :

| ر قلليت فحدت فسليد فشية الإدارة ففينت                                                                                                    |                               |                       |                          |            |                             |                         |                       |
|----------------------------------------------------------------------------------------------------|-------------------------------|-----------------------|--------------------------|------------|-----------------------------|-------------------------|-----------------------|
| مرحن الغرافي المتقرمات                                                                                                    |                               |                       |                          |            |                             |                         |                       |
|                                                                                                    |                               |                       |                          |            |                             | 0                       |                       |
| الرامر الدراء: خطوه من زيارتها منبقًا                                                                                                    | به الشطة                      | 14                    | والسراعين المطوه الذليه  |            | مراجعة وتقاي                | ير: تستره فاليه         |                       |
| : التفاصيل                                                                                                    |                               |                       |                          |            | -                           | <b>تنتق</b> السلرو 2 من | 4 إنتقي               |
| لوب                                                                                                    |                               |                       |                          |            |                             |                         |                       |
| القاتون                                                                                                    |                               | ير ة                  |                          |            |                             |                         |                       |
| EL-Maged Company                                                                                                    |                               |                       | 1.000 4.*                | -          |                             | ſ                       |                       |
| معرف دائع الضربية 2020                                                                                                    |                               |                       | تاريخ للتورة (11         | Te 26-05-3 |                             |                         |                       |
| 🕷 متحريل الله ي إلى Makka ال                                                                                                    |                               |                       | نوع تقاتوره الار         | ~          |                             |                         |                       |
| المتوران Makka SA 010101                                                                                                    |                               |                       | AR السنة                 |            |                             | _                       |                       |
| اقتمریل تقدی این مسابد فینک                                                                                                    |                               |                       | س <mark>ان طل</mark> ورة |            | 0                           |                         |                       |
| مترف تشترين تنتقدي تقريد                                                                                                    |                               |                       | السياق                   | Y          | 2                           | _                       |                       |
| رېم شمې شعوبې شعدي                                                                                                    |                               |                       | * منظة                   | Q          |                             | -C                      |                       |
|                                                                                                    |                               |                       | رقع من الشواء            |            |                             |                         |                       |
|                                                                                                    |                               |                       | دريغ مر عفرت             | 10         |                             |                         |                       |
|                                                                                                    |                               |                       | تاريخ الإستادم           | 56         |                             |                         |                       |
|                                                                                                    |                               |                       | التاريخ الفخي للإستادم   | 56         |                             |                         |                       |
|                                                                                                    |                               |                       | Release                  |            |                             |                         |                       |
|                                                                                                    |                               |                       |                          | تمرقق      | +                           |                         |                       |
|                                                                                                    |                               |                       |                          |            |                             |                         |                       |
|                                                                                                    |                               |                       |                          |            |                             |                         |                       |
| * معرف دافع ضربية العميل 24335                                                                                                    |                               |                       |                          |            |                             |                         |                       |
| SAPTCO Legal Entity اسم تعنين                                                                                                    |                               |                       |                          |            |                             |                         |                       |
| العوان عن مربع عمل الريش 28 1159                                                                                                    |                               |                       |                          |            |                             |                         |                       |
|                                                                                                    |                               |                       |                          |            |                             |                         |                       |
|                                                                                                    |                               |                       |                          |            |                             |                         |                       |
| - Q                                                                                                    |                               |                       |                          |            |                             |                         |                       |
| € +<br>السطر الشمنة رقم الصنف بيان الصنف رقم صنف المورد شمن في                                                                                                    | شمن إلى                       | للكمية المتلحة        | الكمية                   |            | سعر الوحدة                  | رحدة القياس             | البيلغ                |
| €++<br>السطر الشمنة رقم المنتف المزرد شمن في<br>Head Office كمان 0412011801 1 3                                                                                                    | شحن قی<br>Head Office         | القبية المتاحة<br>12  | الكنية<br>12             |            | سعر الوحدة<br>12            | رىمدة القياس<br>Each    | الىيلغ<br>144         |
| ♦ بالحال الشيخة رقم المنق رقم منق المورد شمن إلى المنق رقم منق المورد شمن إلى المنق المورد شمن إلى المعال المعالم المعال المعال المعال المعال المعال المعال المعال المعالم المعال المعال المعال المعال المعال المعال المعال المعال المعال المعال المعال المعال المعال المعال المعال المعال المعال المعال المعال المعال المعال المعال المعال المعال المعال المعال المعال المعال المعال المعال المعال المعال المعالم المعال المعالم المعالم المعالم المعالم المعالم المعالم المعال المعال المعال المعال المعال المعال المعال المعال المعال المعال المعال المعال المعال المعالم المعالم المعالم معالم المعالم المعالم المعالم المعالم المعال المعالم المعالم المعالم المعالم المعال المعالم المعالم المعالم المعال المعال المعال المعال المعال المعال المعال المعالم المعال المعال المعال المعال المعال المعالم المعالم المعال المعالم المعالم المعالم المعالم المعالم المعالم المعالم المعالم الم<br>المعالم المعالم المعالم المعالم المعالم المعالم المعالم المعالم المعالم المعالم المعالم المعالم المعالم المعالم المعالم المعالم المعالم معالم معالم معالم معالم معالم معالم معالم معالم معالم معالم معالم معالم المعالم معال معال | شحن قی<br>Head Office         | الكمية المتاحة<br>12  | <del>الكنية</del><br>12  |            | سعر الويندة<br>12           | رحدة القياس<br>Each     | <b>الىبلغ</b><br>144  |
| ♦ بيان الصنف بيان الصنف رقم صنف المورد شمن إلى<br>السطر الشمنة رقم الصنف رقم صنف المورد شمن إلى<br>Head Office كبان 0412011801 1 3<br>Inspect MD:                                                                                                    | شحن قن<br>Head Office         | المحية المتلحة<br>12  | للەيية<br>12             |            | سعر الوحدة<br>12            | رحدة الفياس<br>Each     | قىيلغ<br>144          |
| ♦ • • • • • • • • • • • • • • • • • • •                                                                                                    | شحن <b>بّی</b><br>Head Office | اللەيغ الىتانىڭ<br>12 | اللىية<br>12             |            | سعر الريحدة<br>12           | رحدة القياس<br>Each     | الىي <u>اغ</u><br>144 |
| ♦ • • • • • • • • • • • • • • • • • • •                                                                                                    | تىدن قى<br>Head Office        | اللەيغ الىتايە<br>12  | اللىية<br>12<br>البيلغ   |            | ستر الرحدة<br>12<br>البيان  | رحدة القياس<br>Each     | ھينغ<br>144           |
| ♦ • • • • • • • • • • • • • • • • • • •                                                                                                    | ٽندن <b>بي</b><br>Head Office | ואייל ווייניג<br>12   | اللىية<br>12<br>البيلغ   |            | سعر الريندة<br>12<br>البيان | ريدة القياس<br>Each     | الىيلغ<br>144         |
| ♦ •       السطر الشينة رقم المتق المرزة شمن إلى       السطر الشينة رقم المتق المرزة شمن إلى       Head Office       المرزة المتق المرزة المتق المرزة المتق المرزة المرزة       المرزة المتق المرزة المتق المرزة المتق المرزة المرزة ال                                                                                             | ٽندن <b>بي</b><br>Head Office | المىية المتندة<br>12  | الليبية<br>12<br>البيلغ  |            | سعر الريدة<br>12<br>البيان  | رحدة القياس<br>Each     | قىيلغ<br>144          |

القاء لتعلف المدود 2 من 4 التغي

نقوم بإدخال البيانات الأساسية للفاتورة- :

- -رقم الفاتورة
- -بيان الفاتورة
- -رقم امر الشراء
- -المنطقة اختيار المنطقة التي تصل لها الفاتورة

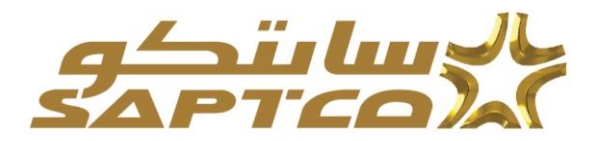

|                                 |                                       | -/      | تبار من فالمة القيم 🔇 | internet Exp - البحث والاد                | olover                  | - 0                                  | ×        |         |                                                            |
|---------------------------------|---------------------------------------|---------|-----------------------|-------------------------------------------|-------------------------|--------------------------------------|----------|---------|------------------------------------------------------------|
|                                 |                                       | 10      | http://spt-expepp     | dev02.saptco.local.8001                   | 6/0A_HTML/cabo/)        | sps/wjsp7_t=fredRC&ersc=             | (50-8159 | 1 4     | سوريوهي فقره فنده منيد ف                                   |
|                                 |                                       | ^       | يو، مير               |                                           |                         | التحديد: المنطقة                     | اليحث و  |         | طلاقص المراقي المرد المرادة                                |
| ANAL STREET, STREET, ST         | 100                                   |         |                       |                                           |                         |                                      | بعث      |         | 0                                                          |
| The second second second second |                                       | T       | ~                     | ی السال السین تم المار زر <sup>م</sup> رد | م وإنفاق بنمن المروف في | ن البدر اندور بند البعث من القامه وا | a call   |         | ين الله ، 5- التناسية .<br>تنه به الله ، 5- التناسية .     |
| And 4 24 Laboration Times and   |                                       |         |                       | تنفن                                      |                         | H Veine .                            | un das   |         | and and a set                                              |
|                                 |                                       |         |                       |                                           |                         |                                      | فنتتح    |         |                                                            |
|                                 |                                       |         |                       |                                           |                         |                                      |          |         | المورد                                                     |
|                                 | ر شترره 150000                        |         |                       |                                           | فين                     | ير منطقة<br>ري                       |          | reparty | • شوره                                                     |
|                                 | ¢ سەررە 26-05-2019 €                  |         |                       |                                           | Hall Region             | HL 🛃                                 | 0        | 0202    | مرد دن تشريب                                               |
|                                 | SAR 444                               | 1       |                       |                                           | 42.49                   | на 🛃                                 | ۲        | o totot | لغون<br>لغون                                               |
|                                 | والفلورة الإملانورية وتركونه          | -       |                       |                                           | stars (1 Milain         | HS 🔮                                 | 0        |         | المرن الذي إلى سبب البك                                    |
| ×                               | (1)                                   | J       |                       |                                           |                         | فسفينه                               | مرل هذه  |         | معرفد اللمويل اللغاني التربية<br>المحادثة المتحدثة التربية |
| 1                               | a anto .                              |         |                       |                                           |                         | Inspect MDS Cont                     | ents     | 1       | fam alter Berlin                                           |
|                                 | ې کلرواد                              | -       |                       |                                           |                         | - 100                                |          | /       |                                                            |
|                                 | و للراد                               | 6.8     |                       |                                           |                         |                                      | /        |         |                                                            |
|                                 | · · · · · · · · · · · · · · · · · · · | and and |                       |                                           |                         |                                      |          |         |                                                            |
|                                 | Roland                                |         |                       |                                           |                         |                                      |          |         |                                                            |
|                                 | 00000                                 |         |                       | 0                                         |                         |                                      | _        |         |                                                            |

# المرفقات- :

# -نقوم بإضافة المرفقات الخاصة بالفاتورة

|   | لېري≀ ∨           | الرع الفتورة           |                       | Warda                   | ستوں سنے پی                  |
|---|-------------------|------------------------|-----------------------|-------------------------|------------------------------|
|   | SAR               | المبلة                 |                       | Makka SA 010101         | العقوان                      |
|   | فينه مرزيد رم كيب | يبان تفاتورة           | 0,                    |                         | التعويل القذي إلى حساب البلك |
|   | ~                 |                        |                       |                         | معرف التحويل الذقدي القريد   |
|   | ×                 | شيق                    |                       |                         | رقم تنقق التمويل التفاي      |
|   | Q, HQ             | منطنة *                |                       |                         |                              |
|   | الاردرية السفسة   |                        |                       |                         |                              |
|   | 1                 | رقم اس الشراء          |                       |                         |                              |
|   | 5 <sub>0</sub>    | تاريخ اس الشراء        |                       |                         |                              |
|   | G.                | تاريخ الإستلام         |                       |                         |                              |
| 1 | (ip               | التاريخ القطي لاوستلام |                       |                         |                              |
|   |                   | Release                |                       |                         |                              |
|   | فراق +            |                        |                       |                         |                              |
|   | _                 |                        |                       |                         | العميل                       |
|   |                   |                        | Q,                    | ، دافع شربية تعيل 24335 | * مرد                        |
|   |                   |                        | SAPTCO L              | اسر تعبيل egal Entity   |                              |
|   |                   |                        | ل في الحرب , SA 11595 | العقوان حي المريم شم    |                              |
|   |                   |                        | 0111000-0-50-0-       | 00-0-00-                |                              |

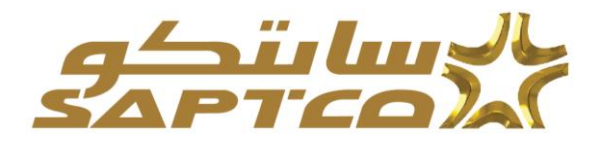

| 0 | الله 28-05-2019<br>الله بيران<br>SAR<br>الله بيران<br>الله الله الله الله الله الله الله الله | یری طلوری "<br>تریخ طلوری<br>اینان طلوری<br>اینان طلوری<br>اسینان<br>اسینان<br>این این اینان<br>این این اینان<br>این اینان اینان | ٩                                                                           | 0200<br>Makka<br>Makka SA 010101                        | مركد داع صريعة<br>* التيون تقدي إلى<br>القري إلى مسك التك<br>تشويل تقدي الربية<br>مقبق التيويل تقدي | السويل 5<br>معرف<br>رام |                                      |
|---|-----------------------------------------------------------------------------------------------|----------------------------------------------------------------------------------------------------|-----------------------------------------------------------------------------|---------------------------------------------------------|----------------------------------------------------------------------------------------------------|-------------------------|--------------------------------------|
|   |                                                                                               | Karrah fran Dilan                                                                                                    |                                                                             |                                                         |                                                                                                    |                         |                                      |
| + | مربو<br>×                                                                                     | مربع يعين<br>Release<br>لة مراق                                                                                                  |                                                                             |                                                         |                                                                                                    |                         | لعميل                                |
| + | شراو<br>×                                                                                     | کیری سی بیری<br>Release<br>ترج تاری ایف ⊻<br>مین عبوره<br>مین عبوره<br>مین میرو                                                  | 0, 243<br>SAPTCO Legal Ent<br>SA 11595 فريم دمان فرينس                      | د دائغ ندرینة تعمل 25<br>اسم تعمیل (8<br>تطوران مر      | *                                                                                                   |                         | سیل<br>بلود                          |
| + | شراع<br>×<br>Browse                                                                           | کترین سی تجاری<br>Release<br>ترج ترای الف آی<br>منین عبری<br>عند من تبری<br>الفیا                                                | 0, 243<br>SAPTCO Legal Ent<br>SA 11595 فریض SA 11595<br>ن فصنف ر ذو منف قور | د دلع شرید تعمل 35<br>اسر تعمل (2<br>تخوان مر<br>منقل س | * سرر                                                                                               |                         | میل<br>قرد<br>قرار هیره<br>قرار هیره |

-العنوان :نحدد للملف المرفق عنوان واسم -البيان :نحدد للملف المرفق بيان ووصف -من Browse نحدد مكان الملف المراد إرفاقه

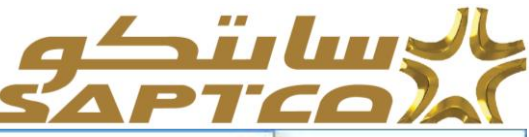

| 🥌 Choose File to Upload                                                                                                    |                                                                                                    |                                                                                                    |                                                                                                    | ×                                                                                                    |                                        |
|----------------------------------------------------------------------------------------------------|----------------------------------------------------------------------------------------------------|----------------------------------------------------------------------------------------------------|----------------------------------------------------------------------------------------------------|----------------------------------------------------------------------------------------------------|----------------------------------------|
| ← → × ↑ 🖬 > Th                                                                                                    | is PC > Desktop                                                                                                    | v 0                                                                                                    | Search Desktop                                                                                                    | p <sup>80</sup>                                                                                                    | DASF=AP_ISP_P( * C Sea                 |
| Organize - New folde                                                                                                    | er                                                                                                    |                                                                                                    | 10 <b>•</b>                                                                                                    |                                                                                                    |                                        |
| Quick access     Desktop     Downloads     Documents     Documents     Pictures     Advanced Procu     E     Invoice attachm     Photo     OneDrive     This PC     3D Objects     Desktop     Desktop | Name<br>Open_licket_Jira.bt<br>Oracle Purchasing Purge Sourcing Rule<br>PO_26316.pdf<br>Position hierarchy_Hassan to samy.slsx<br>Requirements.docx<br>Requirements.docx<br>RFP for BI POC requirements lite (3).pdf<br>RFP for SAPTCO outsourcing project ver<br>Secure-shell.rar<br>Chechnical_document_test.docx<br>Work_sheet.slsx<br>Chechnical_document_test.docx<br>Nork_sheet.slsx<br>Chechnical_liced_lise_in_docx<br>Nork_sheet.slsx<br>Chechnical_in_docx<br>Chechnical_in_docx | Date modified<br>2/110/2019 3:19 PM<br>11/6/2018 6:47 PM<br>12/20/2018 10:48<br>3/7/2019 12:47 PM<br>3/6/2019 2:38 PM<br>5/1/2019 3:54 PM<br>3/12/2019 11:38 AM<br>3/12/2019 11:33 AM<br>1/29/2019 10:34 AM<br>2/27/2019 12:5 PM<br>11/7/2018 3:49 PM<br>8/7/2018 11:59 AM<br>3/12/2019 11:39 AM<br>3/6/2019 11:39 PM<br>3/30/2019 12:49 PM | Type<br>Text Document<br>MP4 File<br>Adobe Acrobat D<br>Microsoft Excel W<br>Microsoft Word D<br>Adobe Acrobat D<br>Adobe Acrobat D<br>WinRAR archive<br>Microsoft Word D<br>Microsoft Excel W<br>Microsoft Excel W<br>Microsoft Word D<br>Adobe Acrobat D<br>Microsoft Excel 97<br>Microsoft Word D | Size 1 KB<br>9,255 KB<br>50 KB<br>44 KB<br>200 K8<br>856 KB<br>313 KB<br>566 KB<br>5,237 KB<br>134 KB<br>12 KB<br>28 KB<br>499 KB<br>29 KB<br>29 KB<br>29 KB | a<br>a                                 |
| File n                                                                                                    | ame: PO_26316.pdf                                                                                                    | ~                                                                                                    | All Files (*.*)                                                                                                    | ~                                                                                                    |                                        |
|                                                                                                    | Browse                                                                                                    | -<br>-<br>                                                                                                    | میں میر<br>میں میر<br>سند س                                                                                                    |                                                                                                    | م<br>SAPTCO Ley<br>عمل الرياس SA 11595 |
| طيلى لمبلغ<br>144 أ                                                                                                    | چناہ پیشقاد امری تعلیق<br>اعداد امری تعلیق<br>Each 1                                                                                                    |                                                                                                    |                                                                                                    | شمن إلى<br>ead Office                                                                                                    | ۔ رقم منتف البورد<br>-                 |

# -نضغط على تطبيق ونتأكد من الملف قد تم إرفاقه.

|   | 100<br>100<br>100               | رقم امر الشراء<br>تاريخ امر الشراء<br>ناريخ الإستلام<br>ريخ القطي لايستلام | -                                         |                             |                                              |                                           |            |
|---|---------------------------------|----------------------------------------------------------------------------|-------------------------------------------|-----------------------------|----------------------------------------------|-------------------------------------------|------------|
| + | نىرى 🎾                          | Release                                                                    | 🔏 تاکید                                   |                             |                                              |                                           |            |
|   | يثارت الديقي من المركة<br>مواقع | لکن لہ رمز طرفه سرمز طرفه مندما علی                                        | امت إسالة البراق التكورة بنجاح<br>الملية. | م<br>SAPTC<br>8A 11595 ,بلس | 24335<br>O Legal Entity<br>مي تمريع شمال الر | ف دائع شريبة العبق<br>اسم العيق<br>الحوان | <b>*</b> • |

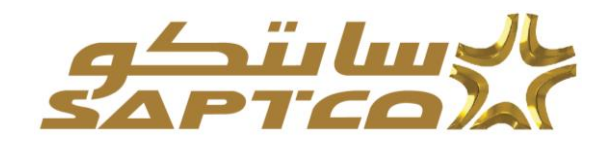

### **الكمية** :كمية الفاتورة

# نتأكد من الكمية المراد عمل فاتورة لها

|    |      |             |       |            |      | 1 | 000050 |        |              |            |   |                |                   |                    |        |           |                      |
|----|------|-------------|-------|------------|------|---|--------|--------|--------------|------------|---|----------------|-------------------|--------------------|--------|-----------|----------------------|
|    |      |             | +     | -          | صرفق |   |        |        |              |            |   |                |                   |                    |        |           |                      |
|    |      |             |       |            | 0.0  |   |        |        |              |            |   |                |                   |                    |        |           |                      |
|    |      |             |       |            |      |   |        |        |              |            |   |                |                   |                    |        |           | الغميل               |
|    |      |             |       |            |      |   |        |        |              |            |   | 9,             | 24335             | مرف دفو شربية تعيل |        |           |                      |
|    |      |             |       |            |      |   |        |        |              |            |   | SAPTO          | O Legal Entity    | اسم الصيل          |        |           |                      |
|    |      |             |       |            |      |   |        |        |              |            |   | im, 11595 SA   | عي البرزج شدق الن | النخوان            |        |           |                      |
|    |      |             |       |            |      |   |        |        |              |            |   |                |                   |                    |        |           | البشو د              |
|    |      |             |       |            |      |   |        |        |              |            |   |                |                   |                    |        |           |                      |
|    |      |             |       |            |      | _ |        |        |              |            |   |                |                   |                    |        |           | 0 🖂 😂 🐹              |
|    | صيلغ | وحدة القياس |       | معر الوحدة |      |   |        | للبية  | الشية الناعة | من إلى     | - | رقم عنظ الدورد | بيان المتف        | رقم المنف          | فلنعلة | فسطر      | رقم أمر الشراء       |
| Ь  | 144  | Each        |       | 13         |      | * |        | 12     | 12           | Head Offic |   |                | غي <i>ق</i> ن     | 0412011801         | 1      | 3         | 28118                |
| ۲  |      |             |       |            |      | _ |        |        |              |            |   |                |                   |                    |        |           |                      |
|    |      |             |       |            |      |   |        |        |              |            |   |                |                   |                    |        | Inspect I | MDS Contents         |
|    |      |             |       |            |      |   |        |        |              |            |   |                |                   |                    |        |           | شحن ونداول           |
|    |      |             |       |            |      |   |        |        |              |            |   |                |                   |                    |        |           |                      |
|    |      |             |       |            |      |   |        |        |              |            |   |                |                   |                    |        | - • O     | 🗟 😂 🐹 🏭              |
|    |      |             |       | ليبان      |      |   |        | السياق |              |            |   |                |                   |                    |        |           | توع المصروقات        |
|    |      |             |       |            |      |   |        |        |              |            |   |                |                   |                    |        |           | ثر پنر شطور علی ندان |
|    |      |             |       |            |      |   |        |        |              |            |   |                |                   |                    |        | inspect i | In Contrate          |
|    |      |             |       |            |      |   |        |        |              |            |   |                |                   |                    |        | mappert   | au a comonta         |
|    |      |             |       |            |      |   |        |        |              |            |   |                |                   |                    |        |           |                      |
| L  | 40   | 21000       | 1.005 |            |      |   |        |        |              | -          |   |                |                   |                    |        |           |                      |
| m, |      |             |       |            |      |   |        |        |              |            |   |                |                   |                    |        |           |                      |

ثم ـــه التالي

# ونقوم بمراجعة الضريبة

|                                          |                              |                                  | ية الإدارة العيمات | المعمد الريبية القررة الطلبك التعلم التعليط العا<br>عوين فياتور مرجن التوابير مرجن التقرمك |
|------------------------------------------|------------------------------|----------------------------------|--------------------|--------------------------------------------------------------------------------------------|
| م<br>به وعنيم: المطره الثالية            | ودارة الشرائب: الملوة التمنا | الفاسول: خطوه تعت زوارتها منبقًا |                    | أوامر الشراء: عطره ست زيارتها مسيقًا                                                       |
| الفاء حفظ تلحق السلوه 3 من 4 التلي النيز |                              |                                  |                    | تكوين فاتورة: إدارة الضرائب                                                                |
|                                          | فلتورة                       | 131                              |                    | المورد                                                                                     |
| 159888                                   | 🖛 رقم الفاتورة               |                                  | EL-Maged Company   | 🗮 المورد                                                                                   |
| 26-05-2019                               | * تاريخ الفاتورة             |                                  | 0202               | معرف داقع الضريبة                                                                          |
| ځانبې                                    | نوع الفاتورية                |                                  | Makka              | * تتسويل تنقدي إلى                                                                         |
| SAR                                      | * السلة                      |                                  | Makka SA 010101    | تشرن                                                                                       |
| فمه در، درود کب                          | سان القاتير و                |                                  |                    | التحويل التقدى إلى حساب اليتك                                                              |
| HO المتطلة HO                            |                              |                                  |                    | معرقب التحويل التقدي القراد                                                                |
| 1.4.97.1.91                              |                              |                                  |                    | رفد تنقع، التحيار، التقدي                                                                  |
| رقد امر الشراء                           |                              |                                  |                    |                                                                                            |
| تذفيخ أمر الشراء                         |                              |                                  |                    |                                                                                            |
| تا بغ الاستلاد                           |                              |                                  |                    |                                                                                            |
| الدارية القطر للاستلاد                   |                              |                                  |                    |                                                                                            |
| Release                                  |                              |                                  |                    |                                                                                            |
|                                          |                              |                                  |                    |                                                                                            |
| المرفق 🖋                                 |                              |                                  |                    |                                                                                            |

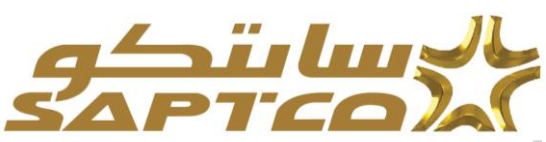

|               |                                 |                        |                |                        | O              |                        |                                               |                                           |             |          | ل                                       |
|---------------|---------------------------------|------------------------|----------------|------------------------|----------------|------------------------|-----------------------------------------------|-------------------------------------------|-------------|----------|-----------------------------------------|
|               |                                 |                        |                |                        |                | SA                     | 24335<br>SAPTCO Legal Ently<br>مي البرين 1595 | ، دائع شريبة العيل<br>اسم العيل<br>الطوان | • سرند      | _        |                                         |
|               |                                 |                        |                |                        |                |                        |                                               |                                           |             |          | ي مطور الشربية<br>نسب                   |
|               | _                               |                        |                |                        |                |                        |                                               |                                           |             |          | • O 🗇 😅                                 |
|               | (                               | برقد فبطر              | سيلغ الخبريبية | سعن فضربية             | بز بعن الشريبة | ريز جهة وعنصص فحريبي ر |                                               | اريز بوقف فغر                             | ربين تعريبة | ريز ممرم | بملي لخركب طى                           |
|               |                                 | Jan 1                  | 3.6            | 5 9,                   | SAPTCO 5%      | SAPTCO                 | (a,                                           | SAPTCO SA                                 | РТСО        | SAPTCO   |                                         |
|               |                                 |                        |                |                        |                |                        |                                               |                                           |             | Insp     | ect MDS Content                         |
|               |                                 |                        |                |                        |                |                        |                                               |                                           |             |          | •0 0 2                                  |
| صيتغ          | سر ترجة                         | مدة القيش              | 4              | إنسانة عبية إلى اغتورة | تضية النامة    | شعن إلى                | رقوعتك حورد                                   | ييان المنك                                | فلمنة       | مر       | ر الشراء                                |
| 72.00         | 12                              | Eac                    | :h             | 6                      | 12             | Head Office            |                                               | ڪيٽن                                      | 1           | 3        | 2                                       |
|               |                                 |                        |                |                        |                |                        |                                               |                                           |             | Insp     | ect MD5 Conten                          |
|               |                                 |                        |                |                        |                |                        |                                               |                                           |             |          | رئداول                                  |
|               |                                 |                        |                |                        |                |                        |                                               |                                           |             |          | - 🗘 🗟 😂                                 |
|               |                                 | هيان                   |                | صياغ                   |                |                        |                                               |                                           |             |          | مصر وقات                                |
|               |                                 |                        |                |                        |                |                        |                                               |                                           |             |          | طور على <i>سا</i> ع                     |
|               |                                 |                        |                |                        | 0              |                        |                                               |                                           |             |          |                                         |
|               |                                 |                        |                |                        |                |                        |                                               |                                           |             |          | Luiki                                   |
|               |                                 |                        |                |                        |                |                        |                                               |                                           |             |          | -,,,,,,,,,,,,,,,,,,,,,,,,,,,,,,,,,,,,,, |
| 72.00         | البنو .                         |                        |                |                        |                |                        |                                               |                                           |             |          |                                         |
| 0.00          | اللہ من الاستمال<br>آمر الاتیون |                        |                |                        |                |                        |                                               |                                           |             |          |                                         |
| 0.00          | cone piter                      |                        |                |                        |                |                        |                                               |                                           |             |          |                                         |
| 3.60          | الشريبة                         |                        |                |                        |                |                        |                                               |                                           |             |          |                                         |
| 75.60         | اويسٽي (5,6,6)                  | وعادة لعضتك الإنهنكي   |                |                        |                |                        |                                               |                                           |             |          |                                         |
|               | A sector and the sector of the  | Contract Contract      |                |                        |                |                        |                                               |                                           |             |          |                                         |
|               | 10110-0                         |                        |                |                        |                |                        |                                               |                                           |             |          |                                         |
|               |                                 |                        |                |                        |                |                        |                                               |                                           |             |          |                                         |
|               |                                 |                        |                |                        |                |                        |                                               |                                           |             | 815      | peet MDS Conte                          |
|               |                                 |                        |                |                        |                |                        |                                               |                                           |             |          | 1,1000                                  |
| 2.00          | النتوء                          |                        |                |                        |                |                        |                                               |                                           |             |          |                                         |
| 0.00          | کل من الاستبار                  |                        |                |                        |                |                        |                                               |                                           |             |          |                                         |
| 0.00          | لير حشين                        |                        |                |                        |                |                        |                                               |                                           |             |          |                                         |
| 0.00          | الشريبة                         |                        |                |                        |                |                        |                                               |                                           |             |          |                                         |
| 3.60          |                                 |                        |                |                        |                |                        |                                               |                                           |             |          |                                         |
| 3.60<br>75.60 | الإسالي (5,6,5)                 | وعادة لعلساب الإبهدالي |                |                        |                |                        |                                               |                                           |             |          |                                         |

ثم 🛶 التالي

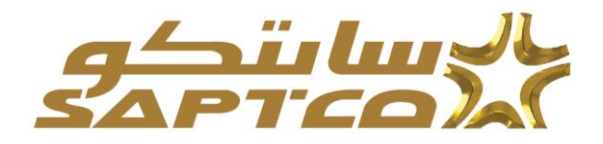

-المراجعة- :

-نقوم بمراجعة البيانات وهل يوجد خطأ أم لا

-بعد التأكد من جميع المدخلات والأسعار وجميع الملفات المطلوبة قد تم إرفاقها

| فىذ | ت | ← | -ثم |
|-----|---|---|-----|
|     |   |   |     |

|   | مراجعة وتقبوه التطرة التطلة                                                                                               | ارد المراجز علوم من زيارية ميل                |         | ىك<br>تۇنىپى: خىلوا مەت زىزىچا مىل | بة ردن مي                                      | نېن قىدى قىنېن <mark>قىل</mark><br>قولى مى قىلومى<br>قولى مىزەمەرزىرچامىلا                                                         | همه ويواكون الا<br>عن فحر الرس<br>وم |
|---|----------------------------------------------------------------------------------------------------|-----------------------------------------------|---------|------------------------------------|------------------------------------------------|----------------------------------------------------------------------------------------------------|--------------------------------------|
| l | يود <u>منز معني (منزر) م</u> و                                                                                            |                                               | اللتورة |                                    |                                                | همه رنطوم                                                                                                    | تلوين فالوره; مرا<br>البورد          |
|   | 159888<br>عبلی<br>عبلی<br>SAR<br>عبده اورید واریکیب<br>مستقله HD<br>مینی امر اشتراء<br>عربی امر اشتراء<br>عربی امر اشتراء | ارش عنورة<br>ترج عنورة<br>نرج عنورة<br>المناذ |         | EL-M                               | aged Company<br>0202<br>Makka<br>kka SA 010101 | <sup>8</sup> شوره<br>معرف «قو تشورید»<br>فتوری تشوی این<br>تشویل تشویل تشویل تشور<br>معرف تشویل تشویل تشوی<br>رام عقیق تشویل تشویل |                                      |
| ļ | تربع لاستخب<br>تشریخ تلسکی تاریخت<br>Rolease<br>تسرای گو                                                                  |                                               |         |                                    |                                                |                                                                                                    | العمال                               |

نتأكد من تقديم الفاتورة من رسالة التأكيد الاتية

|                                    |                                                  | ية الإداره العقيمات                                                                | الصفحه الرئيسية للقرراد الطلبات الشحدات التحطيط العاقر                     |
|------------------------------------|--------------------------------------------------|------------------------------------------------------------------------------------|----------------------------------------------------------------------------|
|                                    |                                                  |                                                                                    | تكوين في تير مرس النوافير عرس المنفر مك                                    |
| مراجعة ويقتبع: تعطوه التنطة        | إدارة الصراف: خطوة تحت زيارتها مبلًا             | لعاصيل: خطره مت زيارتها سيلًا                                                      | أوامر الشراء: خطوة تعت زيارتها سبلًا                                       |
|                                    | البحث والله من خلال الانتقال في الصفحة الرئيسية. | . وكون رقع تأكود هذه الذاتوري هو رقم الذاتوري. ويمكنك الاستعلام عن المرقف باستخدام | 🛃 ت <b>اكيد</b><br>ام الادم الذائورية 159888 إلى قدم صاف الدنافو علت في 66 |
| صقحة قابلة للطياعة تكوين أغر       |                                                  |                                                                                    | الفاتورة: 159888                                                           |
|                                    | القاتوررة                                        |                                                                                    | المورد                                                                     |
| 159888                             | رفم الفقورة                                      | EL-Maged Company                                                                   | * المورد                                                                   |
| 26-05-2019                         | * تاريخ الفاتورة                                 | 0202                                                                               | معرف داقع الضريبة                                                          |
| <u>م</u> لیی                       | ترع الفاتورة                                     | Makka                                                                              | التحويل النقدي إلى                                                         |
| SAR                                | * العنة                                          | Makka SA 010101                                                                    | المتوان                                                                    |
| فیغه نورید وترکیب                  | ببان الفاتورة                                    |                                                                                    | التمويل النقدي إلى حساب البنك                                              |
| المتطفة HQ                         |                                                  |                                                                                    | معرف التعويل اللقدي القريد                                                 |
| الإدارة الحمة                      |                                                  |                                                                                    | رقم تدقيق النسويل النقدي                                                   |
| رقم اس تشراء                       |                                                  |                                                                                    |                                                                            |
| تاريخ امر لشراء                    |                                                  |                                                                                    |                                                                            |
| בון של וישטעק<br>וויז הי אונה אונה |                                                  |                                                                                    |                                                                            |
| اللاريخ اللغي كيسترم<br>Rolosco    |                                                  |                                                                                    |                                                                            |
| Release                            |                                                  |                                                                                    |                                                                            |
| قىرەن كۈل                          |                                                  |                                                                                    |                                                                            |

لاستفسار والتوضيح لأي نقطة برجاء الاتصال بمسئول المشتريات

إبراهيم الشهري <u>AlShehriIA@saptco.com.sa</u>

باسل الجوهر alJoherba@saptco.com.sa